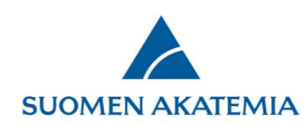

## Julkaisujen haku hakemukselle VIRTA-julkaisutietopalvelusta

Hankkeen kannalta tärkeimpien julkaisujen (10 kpl, konsortioilla 20 kpl) tiedot syötetään hakemuslomakkeella Julkaisut-välilehdelle. Julkaisutiedot haetaan hakemukselle VIRTA-julkaisutietopalvelusta (Etsi julkaisu -painike). Jos julkaisua ei löydy VIRTA-julkaisutietopalvelusta, on julkaisutietoja mahdollista syöttää myös käsin (Lisää julkaisu -painike.) Tärkeimmät julkaisut tulostuvat hakemuspdf:lle vuosijärjestyksessä tekijän mukaan. Täydellinen julkaisuluettelo liitetään hakemukseen Liitteet-välilehdellä.

| pöytä Avoimet haut                                             | Omat hakemukset Ra                                                                                                    | portit Omat lausunnot                                 | Omat tiedot Kirja                      | udu ulos                                                                     |                         |  |  |  |  |
|----------------------------------------------------------------|----------------------------------------------------------------------------------------------------|-------------------------------------------------------|----------------------------------------|------------------------------------------------------------------------------|-------------------------|--|--|--|--|
| Hakuilmoitus                                                   | 1. Henkilötiedot/CV 2. Ke                                                                                                    | onsortion osapuolet 3. Yle                            | iskuvaus 4. Abstrakti                  | 5. Research plan                                                             | 6. Tärkeimmät julkaisut |  |  |  |  |
| ämän rahoitusmuodon<br>äyttöohjeita<br>ysymykset ja palaute    | 7. Liikkuvuus     8. Yhteyde       12. Julkinen kuvaus     13.                                                                                                    | t 9. Eettiset kysymykset<br>Liitteet 14. Jätä hakemus | 10. Hankkeen rahoitus<br>15. Valtuutus | 5 11. Vastuullisen johtajan palkkaus                                         |                         |  |  |  |  |
| Hakemuksesi<br>nakemuodossa (pdf)<br>Näytä tutkimussuunnitelma | Haku: Testihaku huhti2019                                                                                                    |                                                       | Tallenna                               | Hakemuksen täyttöaikaa jäljellä: 12 minuuttia 38 sek<br>Tallenna ja seuraava |                         |  |  |  |  |
|                                                                | <ul> <li>Enintään kymmenen hankkeen kannalta tärkeintä julkaisuasi, konsortiohankkeilta yhteensä enintään 20 julkaisua</li> <li>Julkaisuja voi hakea VIRTA-palvelusta. Ohje VIRTA-palvelun käyttöön.</li> <li>Julkaisuja voi syöttää myös suoraan. Pakolliset tiedot: tekijä(t), julkaisun otsikko, julkaisuvuosi ja sarjan/lehden nimi sekä julkaisutyyppi (ei näytetä<br/>hakemuksen pdf:ssä)<br/>Julkaisut</li> </ul> |                                                       |                                        |                                                                              |                         |  |  |  |  |
|                                                                | Ei julkaisuja<br>Julkaisuvuosi Ju                                                                                                    | ılkaisutyyppi Julkai                                  | sun tekijät Julka                      | isun nimi L                                                                  | ehden / sarjan nimi     |  |  |  |  |
|                                                                |                                                                                                    |                                                       |                                        |                                                                              |                         |  |  |  |  |

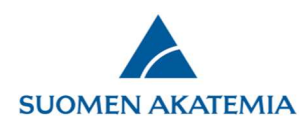

Hakeaksesi julkaisuja VIRTA-julkaisutietopalvelusta paina Etsi Julkaisu, kirjoita julkaisun tekijän nimi ja paina Hae. Huomaa, että julkaisujen haku voi kestää muutaman minuutin.

| öpöytä Avoi                                                                           | met haut                         | Omat hakemu                                        | kset                         | Raportit                              | Omat lau         | sunnot                  | Omat I      | iedot    | Kirja                                                 | udu ulos            |                             |                 |
|---------------------------------------------------------------------------------------|----------------------------------|----------------------------------------------------|------------------------------|---------------------------------------|------------------|-------------------------|-------------|----------|-------------------------------------------------------|---------------------|-----------------------------|-----------------|
| Hakuilmoitus<br>Tämän rahoitusmuodon<br>hje<br>Käyttöohjeita<br>Kysymykset ja palaute |                                  | 1. Henkilötiedot/CV 2. Konsortion osapuolet 3. Yle |                              |                                       | 3. Yleisl        | kuvaus                  | 4. Abs      | trakti   | 5. Research plan                                      | 6. Tärkeimmä        | it julkaisut                |                 |
|                                                                                       |                                  | 7. Liikkuvuus 8. Yhteydet 9. Eettiset kysymykse    |                              |                                       | mykset           | 10. Hankkeen rahoitus   |             | hoitus   | i 11. Vastuullisen johtajan palkkaus                  |                     |                             |                 |
|                                                                                       |                                  | 12. Julkinen kuvaus                                |                              | 13. Liitteet 14. Jätä h               |                  | nakemus 🛛 15. Valtuutus |             | tuutus   | utus                                                  |                     |                             |                 |
| takemuksesi<br>akemuodossa (pdf)                                                      |                                  | Haku: Testihaku huhti2019                          |                              |                                       |                  |                         |             |          | Hakemuksen täyttöaikaa jäljellä: 11 minuuttia 36 seku |                     |                             |                 |
| Näytä tutkimussuunnitelma                                                             |                                  | Tallenna ja edellinen                              |                              |                                       |                  | Tallenna ja seuraava    |             |          |                                                       |                     |                             |                 |
| Julkaisujen hal                                                                       | cu VIRTA-jul                     | kaisutietopalvelus                                 | ta                           |                                       |                  |                         |             |          |                                                       |                     |                             | 3               |
| Haku kohdistuu<br>Etunimi. Hauss                                                      | u julkaisun tel<br>a voi käyttää | kijätietoihin eli kaikk<br>myös nimen osaa, es     | iin tekij<br>iim. <i>Etu</i> | joihin, jotka oi<br><i>in Sukun</i> . | n listattu alkup | eraisessa ju            | ilkaisussa. | Haku tuo | ottaa sar                                             | man tuloksen hakueh | doilla <i>Etunimi Sukun</i> | imi ja Sukunimi |
| Tekijän nimi                                                                          |                                  | forsström laura                                    | x                            | ]                                     |                  |                         |             |          |                                                       |                     |                             |                 |
| Hae                                                                                   |                                  |                                                    |                              |                                       |                  |                         |             |          |                                                       |                     |                             |                 |
|                                                                                       |                                  |                                                    |                              |                                       |                  |                         |             |          |                                                       |                     |                             |                 |
|                                                                                       |                                  |                                                    |                              |                                       |                  |                         |             |          |                                                       |                     | Peruuta Siii                | rrä lomakkeelle |
|                                                                                       |                                  |                                                    |                              |                                       |                  |                         |             |          |                                                       |                     |                             |                 |

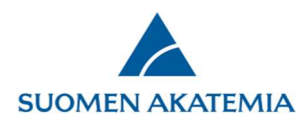

11.

Ruksaa ne julkaisut, jotka haluat siirtää hakemukselle, paina Siirrä lomakkeelle ja tallenna välilehti.

## Julkaisujen haku VIRTA-julkaisutietopalvelusta × Haku kohdistuu julkaisun tekijätietoihin eli kaikkiin tekijöihin, jotka on listattu alkuperäisessä julkaisussa. Haku tuottaa saman tuloksen hakuehdoilla Etunimi Sukunimi ja Sukunimi Etunimi. Haussa voi käyttää myös nimen osaa, esim. Etun Sukun. Tekijän nimi forsström laura Hae 111.0.11011 LICITION YIIUDISLO Kimmo; Forsström, Laura; , Assessment ~ Responses of microbial food web to increased Aquatic Microbial Forsström, Laura; Roiha, Toni; Aquatic Microbial Helsingin 2013 allochthonous DOM in an Ecology vol:68 Rautio, Milla Ecology yliopisto oligotrophic subarctic nro:2 lake Benthic mats offer a American Society Mariash, Heather L.; Devlin, Limnology and potential subsidy to of Limnology and Jyväskylän 2014 Shawn;Forsström, Laura;Jones, Oceanography pelagic consumers in Oceanography, yliopisto vol:59 nro:3 Roger; Rautio, Milla tundra pond food webs Inc. Reconstructing lake ice Weckström, Jan; Hanhijärvi, Sami Geophysical cover in subarctic lakes Geophysical Helsingin 2014 Tapio; Forsström, Laura; Kuusisto, **Research Letters** using a diatom- based Research Letters yliopisto Esko; Korhola, Atte vol:41 nro:6 inference model Reconstructing lake ice Jan Weckström; Sami Hanhijärvi; Geophysical cover in subarctic lakes Suomen 2014 Laura Forsström; Esko Kuusisto; Research Letters using a diatom- based ympäristökeskus vol:41 nro:6 Atte Korhola inference model Dissolved organic matter Forsström, Laura Johanna; Rautio, concentration, optical Milla ; Cusson, Mathieu; Sorvari, parameters and Écoscience Helsingin 2015 Sanna Kaisa; Albert, Raino-Lars; attenuation of solar Écoscience vol:22 nro:1 yliopisto Kumagai, Michio; Korhola, Atte radiation in high-latitude Antero lakes across three vegetation zones V Peruuta Siirrä lomakkeelle

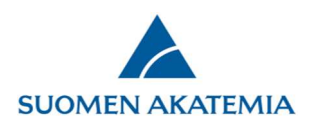

Tarvittaessa voit syöttää julkaisuja myös käsin painikkeesta Lisää julkaisu. Kuvassa punaisella merkityt kentät ovat pakollisia. Syötä pakolliset tiedot ja paina Lisää julkaisu. Julkaisujen lisäämisen jälkeen tallenna välilehti. Jos julkaisun kaikkia lomakkeella vaadittuja pakollisia tietoja ei ole, ohita kyseinen kenttä lisäämällä siihen välilyönti.

| Julkaisun hankkeet                  |          | Valitse  |                |
|-------------------------------------|----------|----------|----------------|
| Julkaisun takijät                   |          |          | ^              |
|                                     |          |          | $\sim$         |
| Julkaisuvuosi                       |          |          |                |
| Julkaisun nimi                      |          |          |                |
| Lehden / sarjan nimi                |          |          |                |
| Volyymi                             |          |          |                |
| Numero                              |          |          |                |
| Sivut                               |          |          |                |
| Artikkelinumero                     |          |          |                |
| ISSN                                |          |          |                |
|                                     |          |          |                |
| Emojulkaisun nimi                   |          |          |                |
| Emojulkaisun toimittajat            |          |          |                |
| Kustantaja                          |          |          |                |
| ISBN                                |          |          |                |
| Konferenssin vakiintunut nimi       |          |          |                |
| DOI tunniste                        |          |          |                |
| Pvsvvä verkko-osoite                |          |          |                |
| Avoin saatavuus                     |          | Valitse  | ~              |
| Julkaisu rinnakkaistallennettu      |          | Valitse  | ~              |
| Rinnakkaistallennetun version verkk | o-osoite |          |                |
|                                     |          | N-12     |                |
| Juikaisun tieteenala                |          | Valitse  | *              |
|                                     |          | Valitse  | ~              |
|                                     |          | Valitse  | ~              |
|                                     |          | Valitse  | ~              |
|                                     |          | Valitse  | ~              |
| Julkaisun kansainvälisyys           |          | Valitse  | ~              |
| Kansainvälinen yhteisjulkaisu       |          | Valitse  | ~              |
| Yhteisjulkaisu yrityksen kanssa     |          | Valitse  | ~              |
| Lähdetietokannan koodi              |          |          |                |
| Avainsanat                          |          |          |                |
| Julkaisun kieli                     |          |          |                |
| ORCID-tunnisteet                    | Ftunimi  | Sukunimi | ORCID-tunniste |
|                                     |          |          |                |
|                                     | L        |          |                |